When you are away from home and cannot find a WiFi connection it is possible to connect your laptop to your smartphone and use its mobile data connection (tethering). However your laptop will think yippee I'm on WiFi and start to gobble up your mobile data allowance. It is not unusual to lose £30 or so a day doing this. To use the connection to only collect your emails and do a bit of surfing you most turn off two of the most data hungry Windows services. These are BITS (Background Intelligent Transfer Service) and Windows Update. To turn these off in Windows 10 follow the steps below.

DON'T FORGET TO TURN THEM BACK ON WHEN YOU ARE USING CONVENTIONAL BROADBAND AGAIN.

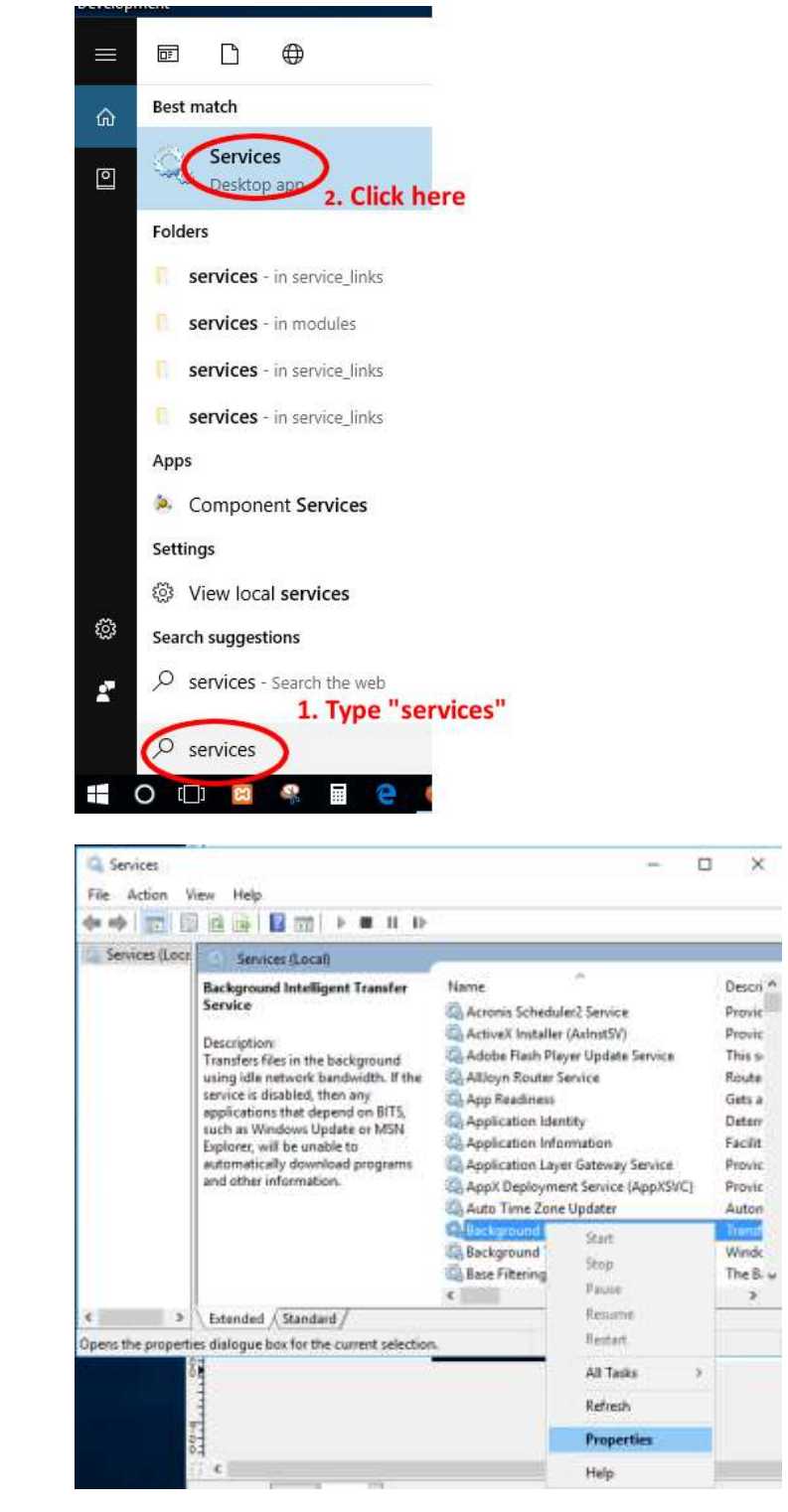

right-click on the Background Intelligent Transfer Service and then choose Properties

ri

juh

computers-in-kent.co.uk 01303 241325 / 0796 8129 902

| Background Intelligent Transfer Service Properties (Local Computer) $$ $$ X |                                                                                   |                                                                                            |                                       |                                  |                                         |                     |
|-----------------------------------------------------------------------------|-----------------------------------------------------------------------------------|--------------------------------------------------------------------------------------------|---------------------------------------|----------------------------------|-----------------------------------------|---------------------|
| General                                                                     | Log On                                                                            | Recovery                                                                                   | Dependencies                          |                                  |                                         |                     |
| Service                                                                     |                                                                                   |                                                                                            |                                       |                                  |                                         |                     |
| Display name:                                                               |                                                                                   | Background Intelligent Transfer Service                                                    |                                       |                                  | Set start up type to <b>Disabl</b>      | ed                  |
| Description                                                                 |                                                                                   | Transfers files in the background using idle network                                       |                                       | work 🔺                           |                                         |                     |
| Decemption                                                                  |                                                                                   | bandwidth. If the service is disabled, then any                                            |                                       | ¥                                |                                         |                     |
| Path to executable:<br>C:\WINDOWS\System32\svchost.exe -k netsvcs           |                                                                                   |                                                                                            |                                       |                                  |                                         |                     |
| Startup type:                                                               |                                                                                   | Disabled ~                                                                                 |                                       | $\sim$                           | Then do the same for the Windows Update |                     |
|                                                                             |                                                                                   |                                                                                            |                                       |                                  | Service                                 |                     |
|                                                                             |                                                                                   | 0                                                                                          |                                       | _                                |                                         |                     |
| Service                                                                     | e status:                                                                         | Stopped                                                                                    |                                       | _                                |                                         |                     |
|                                                                             | Start                                                                             | Stop                                                                                       | p Pause Re:                           | sume                             |                                         |                     |
| You ca<br>from he                                                           | n specify t<br>re.                                                                | he start para                                                                              | ameters that apply when you start the | service                          |                                         |                     |
| Start parameters:                                                           |                                                                                   |                                                                                            |                                       |                                  |                                         |                     |
|                                                                             |                                                                                   |                                                                                            |                                       |                                  |                                         |                     |
|                                                                             |                                                                                   |                                                                                            | OK Cancel                             | Apply                            |                                         |                     |
|                                                                             |                                                                                   |                                                                                            | Calicer                               | лрыу                             |                                         |                     |
| 🔍 Serv                                                                      | vices                                                                             |                                                                                            |                                       |                                  | - 0                                     | ×                   |
| File A                                                                      | Action                                                                            | View He                                                                                    | elp                                   |                                  |                                         |                     |
|                                                                             |                                                                                   |                                                                                            |                                       |                                  |                                         |                     |
| Services (Local)                                                            |                                                                                   |                                                                                            |                                       |                                  |                                         |                     |
|                                                                             |                                                                                   | Windo                                                                                      | ws Update                             | Name                             | ^                                       | Descri ^            |
|                                                                             |                                                                                   |                                                                                            |                                       | 🔍 Windo                          | ws Media Player Network Sharin          | Shares              |
|                                                                             |                                                                                   | Description:<br>Enables the detection, download and<br>installation of updates for Windows |                                       | 🔍 Windo                          | ws Mobile Hotspot Service               | Provid              |
|                                                                             |                                                                                   |                                                                                            |                                       | 🍳 Windo                          | ws Modules Installer                    | Enable              |
|                                                                             | and other programs. If this service is disabled, users of this computer will wind |                                                                                            |                                       | 🔍 Windo                          | ws Presentation Foundation Font         | Optim               |
|                                                                             |                                                                                   |                                                                                            |                                       | ws Push Notifications System Ser | This s                                  |                     |
|                                                                             | or its automatic updating feature, Window                                         |                                                                                            |                                       |                                  | ws Push Notifications User Servic       | This s              |
|                                                                             | and programs will not be able to use Wind<br>the Windows Update Agent (WUA)       |                                                                                            |                                       | ws Remote Management (WS-M       | Windc                                   |                     |
|                                                                             |                                                                                   |                                                                                            |                                       | 🤐 Windo                          | ows Search                              | Provid              |
|                                                                             |                                                                                   |                                                                                            | Se Windo                              | ws Time                          | Maint                                   |                     |
|                                                                             | Windows Up WinHTTP W                                                              |                                                                                            |                                       | 😪 Windo                          | ows Update                              | Enable              |
|                                                                             |                                                                                   |                                                                                            |                                       | I IP Web Proxy Auto-Discovery S  | WinH                                    |                     |
|                                                                             |                                                                                   |                                                                                            |                                       | and the second                   | A h = C = h =                           |                     |
|                                                                             |                                                                                   |                                                                                            |                                       | Share and                        | AutoConfig                              | The W               |
|                                                                             |                                                                                   |                                                                                            |                                       | WIREd WLAN                       | AutoConfig<br>AutoConfig                | The W<br>The W 🗸    |
| <                                                                           |                                                                                   | Futana                                                                                     | ded (Standard /                       | WIRE<br>WLAN                     | AutoConfig<br>AutoConfig                | The W<br>The W<br>> |

Remember to turn them both back on when you no longer need the mobile broadband!

See below for setting up your Android hotspot

To Setup the Android mobile Hotspot

- 1. Go to Settings
- 2. Look for "Tethering and Mobile hotspot" and touch it
- 3. Choose "Mobile Hotspot"
- 4. Choose Configure often this is a symbol of three lines
- 5. Type in the name you want to call your new hotspot. Mine defaulted to AndroidAP
- 6. Create a password
- 7. Save It

On Samsung phones this can easily be turned on/off when you need it by using the pull down menu at the top of home screen

To connect to your hotspot from your laptop your need to click on the Connections symbol at the bottom right of your screen you will then see your new HotSpot in the list. Click on it and enter the password you made up in step 6 above.

You are now good to go!

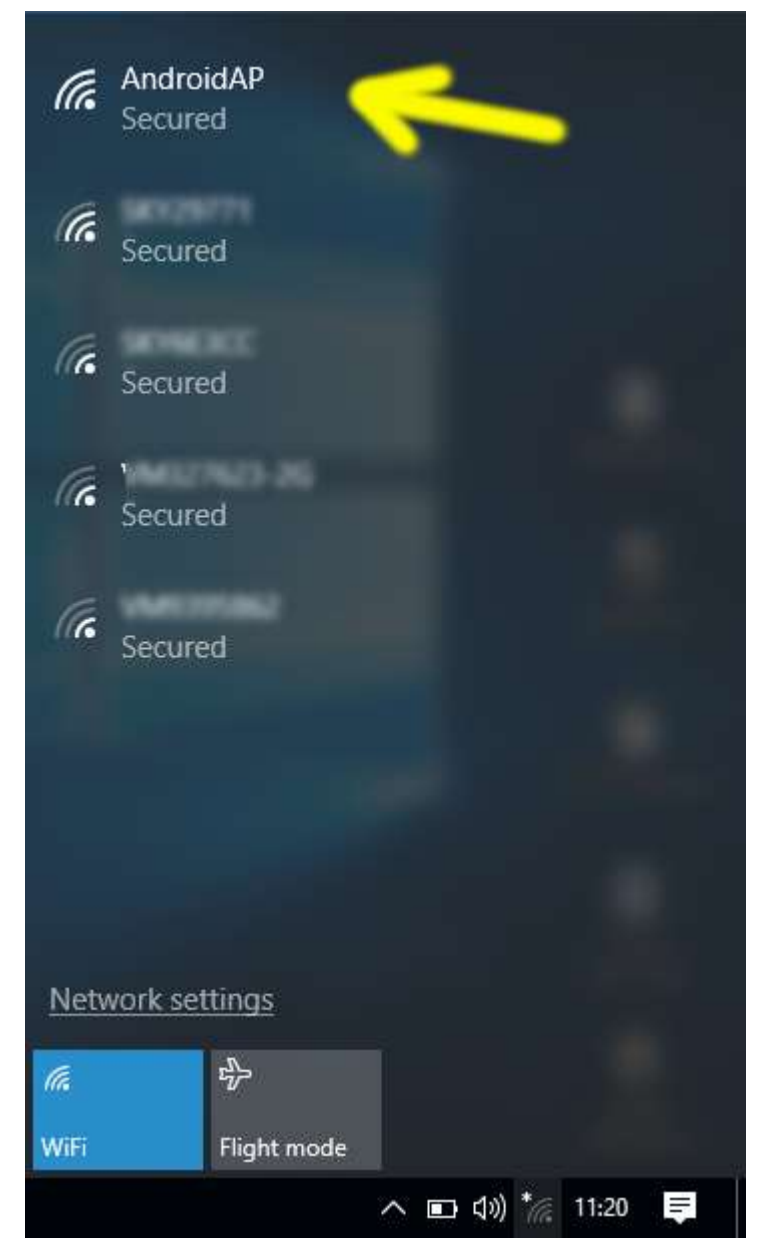